## Premier accès à l'espace réservé

## aux adhérents d'Aramise

## Mode d'emploi

Les procédures décrites ci-dessous vous paraîtront sans-doute bien compliquées. Sans cet espace « privé », nous n'aurions sans doute pas la possibilité de mettre à votre disposition des informations, essentiellement sous forme de vidéos. Les divers intervenants demandent que leurs interventions ne soient pas publiques mais réservées à nos adhérents.

### 1 - Votre inscription sur le site d'Aramise et votre première connexion

#### 1.1 Vous avez reçu un mail comme celui-ci

| de    | contactweb@a       | ns-aramise.fr        |  |  |  |  |  |
|-------|--------------------|----------------------|--|--|--|--|--|
| à     | tom.toto@orange.fr |                      |  |  |  |  |  |
| date  | 14/06/20 12:15     |                      |  |  |  |  |  |
| objet | AMS-ARAMIS         | - Inscription membre |  |  |  |  |  |
|       |                    |                      |  |  |  |  |  |
|       |                    |                      |  |  |  |  |  |
|       |                    |                      |  |  |  |  |  |

|                                                                                             | ·                                                |
|---------------------------------------------------------------------------------------------|--------------------------------------------------|
| C'est avec plaisir, Toto-T, que nous vous info<br>inscription en tant que membre de AMS-ARA | ormons que le webmestre a réalisé votre<br>AMISE |
| Votre nom (ou pseudo) · <b>Toto-T</b>                                                       | Lien pour une connexion directe                  |
| Votre mot de passe : IE[20:trA3                                                             |                                                  |
| Pour compléter votre inscription connectez-                                                 | vous sur AMS-ARAMISE                             |
| aramise                                                                                     |                                                  |
|                                                                                             |                                                  |

#### 1.2 - Première connexion sur la page « Se connecter »

La page qui s'ouvre est celle que vous utiliserez pour vos connexions futures. Pour cette première connexion, elle est pré-remplie avec votre pseudo et le mot de passe compliqué qui a été généré par le système. Il vous suffit de cliquer sur le bouton « Envoyer »

|     | Se connecter                                       |   |
|-----|----------------------------------------------------|---|
|     | Votre pseudo                                       |   |
|     | Toto-T                                             | ) |
|     | Votre mot de passe                                 |   |
| ••• | •••••                                              |   |
|     | Envoyer<br>[ Pseudo et/ou Mot de passe perdu ? 😀 ] |   |

# 1.3– Vous êtes maintenant connecté et pouvez ainsi accéder aux pages réservées via la page « Espace adhérents » du menu « L'ASSOCIATION »

La page d'accueil du site s'ouvre après votre connexion.

Vous pouvez accéder à la page spécifique dédiée à nos adhérents via le menu L'ASSOCIATION et l'option Espace Adhérents

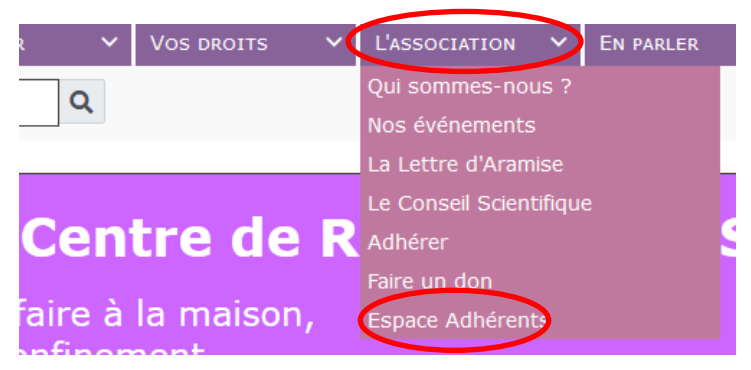

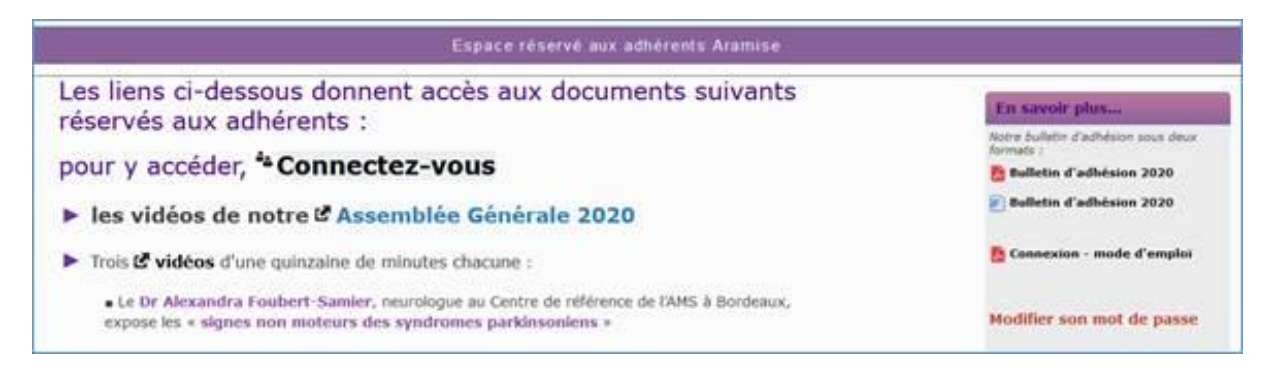

Surtout, ne cliquez pas à nouveau sur « Connectez-vos » : c'est fait !

Descendez simplement dans la page pour sélectionner les contenus qui vous intéressent

# 1.4 - C'est aussi l'occasion de modifier le mot de passe généré par notre système pour un nouveau plus facile à retenir.

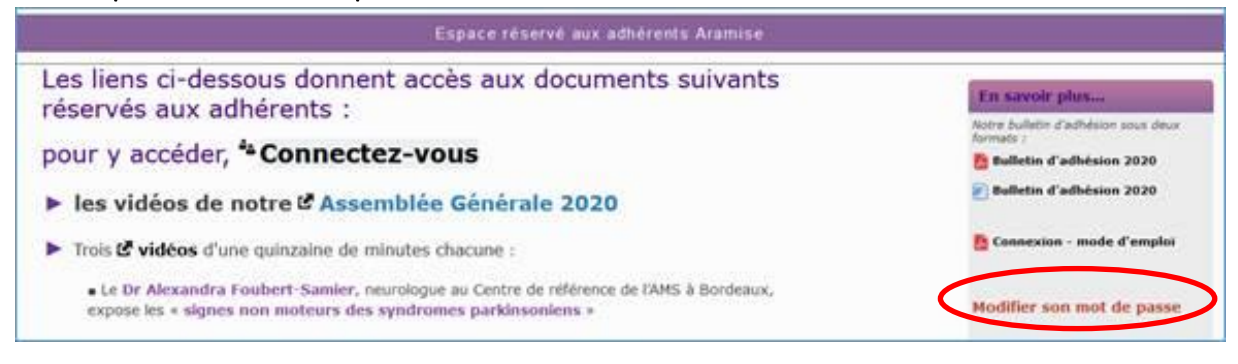

Dans l'écran suivant (ci-dessous) vous allez :

- saisir deux fois votre nouveau mot de passe,
- recopier en bas de la page le code proposé
- cliquer sur « Enregistrer »

|                                                                                                    | Préférences                                                                                                    |
|----------------------------------------------------------------------------------------------------|----------------------------------------------------------------------------------------------------|
| C'est ici que vous pouvez modifier votre mot de passe. N'oub<br>Les autres rubri                                                                                                    | liez pas de recopier le code en bas de page et de cliquer sur <u>le bouton "Enrenistrer"</u><br>iques <b>Toto T</b> sur ce site.                  |
| Ces informations sont uniquement stor<br>Elles le sont égaleme                                                                                                    | :kées sur ce site et peuvent être supprimées par vous-même 1 - Entrez deux fois<br>ent en mémoire le temps de votre session.<br>votre nouveau mot |
| INFORMATIONS PERSONNELLES                                                                                                    |                                                                                                    |
| • Votre pseudo                                                                                                    | Toto T                                                                                                    |
| • Votre mot de passe :                                                                                                    |                                                                                                    |
| • Veuillez re-saisir votre mot de passe :                                                                                                    |                                                                                                    |
| • Votre courriel :                                                                                                    | Toto@gmail.com                                                                                                    |
| • Votre site web :                                                                                                    | https://                                                                                                    |
| Signature forum personnalisée :                                                                                                    |                                                                                                    |
|                                                                                                    |                                                                                                    |
| • Image de signature externe                                                                                                    | https://                                                                                                    |
| <ul> <li>Afficher votre pseudo dans la liste des connectés :</li> <li>Les membres peuvent me contacter par courriel :</li> <li>Les membres peuvent m'envoyer des messages privés :</li> <li>M'avertir des messages privés par courriel :</li> <li>Accusé de lecture pour les messages privés :</li> </ul> |                                                                                                    |
| PREFERENCES                                                                                                    |                                                                                                    |
| Aller à l'accueil après connexion :                                                                                                    |                                                                                                    |
| Reco                                                                                                    | g9aByR<br>opier le code : 2-Recopiez le code et<br>Enregistrez                                                                                    |
|                                                                                                    | Enregistrer                                                                                                    |

### 2 - Pour vous reconnecter un autre jour

Cliquez sur l'onglet « L'ASSOCIATION », puis descendez et cliquez sur « Espace adhérents »

Vous arrivez sur la page « Espace réservé aux adhérents Aramise » où vous cliquerez sur le lien « Connectez-vous ».

| Espace réservé aux adhérents Aramise                                                                                                    |                                                                         |
|----------------------------------------------------------------------------------------------------|-------------------------------------------------------------------------|
| Les liens ci-dessous donnent accès aux documents suivants                                                                                                    | En savoir plus                                                          |
| pour y accéder ** Connectez-vous                                                                                                    | Notre builette d'adhésion sous deu<br>formats :<br>time tradhésion 2020 |
| les vidéos de notre & Assemblée Générale 2020                                                                                                    | 💽 Bulletin d'adhésion 2020                                              |
| Trois & vidéos d'une quinzalne de minutes chacune :                                                                                                    | 🔁 Connexion - mode d'emploi                                             |
| <ul> <li>Le Dr Alexandra Foubert-Samier, neurologue au Centre de référence de l'AMS à Bordeaux,<br/>expose les « signes non moteurs des syndromes parkinsoniens »</li> </ul> | Modifier son mot de passe                                               |

Vous arriverez ici (avec ici l'affichage de la saisie **votre** pseudo et de **votre** mot de passe, ceci n'étant qu'un exemple ! )

|           | Se connecter                                       |   |
|-----------|----------------------------------------------------|---|
|           | Votre pseudo                                       |   |
| La Toto-T |                                                    |   |
|           | Votre mot de passe                                 |   |
| ••••••    | •                                                  | ۲ |
|           | Envoyer<br>[ Pseudo et/ou Mot de passe perdu ? 😀 ] |   |

Cliquez sur « Envoyer » et là..... facétie de notre logiciel, il vous renvoie sur la page d'accueil !

Mais rassurez-vous, là, vous êtes bien connecté(e) à l' « espace adhérent ».

Pour accéder aux documents réservés, il suffit de retourner sur la page L'ASSOCIATION / Espace Adhérents et de dérouler : tous les documents sont accessibles d'un clic. .